# CRA Appadminページにアクセスすることを試 みる場合のエラー

# 目次

<u>はじめに</u> <u>前提条件</u> <u>要件</u> <u>使用するコンポーネント</u> <u>表記法</u> 問題 <u>解決策1</u> <u>解決策2</u> <u>解決策3</u> <u>関連情報</u>

# <u>はじめに</u>

このドキュメントでは、Cisco Customer Response Application(CRA)Appadmin のページにア クセスを試みたときに、「HTTP 500」または「'lc' is not an object 」エラーが表示される場合の 問題解決方法について説明します。

# <u>前提条件</u>

#### <u>要件</u>

このドキュメントに関する固有の要件はありません。

### 使用するコンポーネント

このドキュメントの情報は、次のソフトウェアとハードウェアのバージョンに基づくものです。

- アプリケーション 2.0
- E-services 2.1
- Cisco CRA 2.2

このドキュメントの情報は、特定のラボ環境にあるデバイスに基づいて作成されたものです。 このドキュメントで使用するすべてのデバイスは、初期(デフォルト)設定の状態から起動しています。 対象のネットワークが実稼働中である場合には、どのような作業についても、その潜在的な影響について確実に理解しておく必要があります。

### <u>表記法</u>

ドキュメント表記の詳細は、『<u>シスコ テクニカル ティップスの表記法</u>』を参照してください。

# <u>問題</u>

Cisco CRA サーバを設定するため、http://< *app\_server >/appadmin* URL にアクセスしようとする と、次のエラー メッセージが表示されます。

#### Http エラー 500

The page cannot be displayed There is a problem with the page you are trying to reach and it cannot be displayed. ... HTTP 500 - Internal server error Internet Explorer

#### または

#### 「'lc' is not an object」を示すエラー

Microsoft JScript runtime error '800a138f'
 'lc' is not an object
 /appadmin/MainMenu.asp, line 19

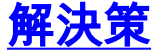

この問題の解決方法を詳細に説明します。

#### <u>解決策1</u>

次のファイルがシステムの CLASSPATH で参照されていることを確認します。

#### システム CLASSPATH エントリ

C:\Program Files\wfavvid\CiscoUtil.jar C:\Program Files\wfavvid\dlconcurrent.jar C:\Program Files\wfavvid\collections.jar C:\Program Files\wfavvid\wfrepos.jar C:\Program Files\wfavvid\CiscoSysService.jar C:\Program Files\wfavvid\CiscoWFAPI1.0.jar C:\Program Files\wfavvid\CiscoWFFBase.jar C:\Program Files\wfavvid\rmi.zip C:\Program Files\wfavvid\providerutil.jar C:\Program Files\wfavvid\jndi.jar C:\Program Files\wfavvid\lda.jar C:\Program Files\wfavvid\stepsIVR.jar C:\Program Files\wfavvid\wfccndomain.jar C:\Program Files\wfavvid\xalan.jar C:\Program Files\wfavvid\xerces.jar C:\Program Files\wfavvid\SubsystemRmCm.jar C:\winnt\java\lib\jtracing.jar C:\Program Files\wfavvid\Reporting\Lib\rmiswing.jar C:\winnt\java\lib\jtapi.jar

システム CLASSPATH を表示するには、次の手順を実行します。

- 1. [My computer] アイコンを右クリックします。 [Properties] を選択します。
- 2. [System Properties] ウィンドウが開いたら、[Advanced] タブをクリックします。
- 3. [Environment Variables] をクリックします。

| - Perform | ance<br>Performance options control how applications use memory,                                                                                                    |
|-----------|----------------------------------------------------------------------------------------------------|
| 3         | which affects the speed of your computer. Performance Options                                                                                                    |
| Environ   | ment Variables                                                                                                    |
| <b>B</b>  | <ul> <li>Environment variables tell your computer where to find certain types of information.</li> </ul>                                                                                  |
|           |                                                                                                    |
|           | Environment Variables                                                                                                    |
| - Startup | Environment Variables                                                                                                    |
| - Startup | Environment Variables<br>and Recovery<br>Startup and recovery options tell your computer how to start<br>and what to do if an error causes your computer to stop.                         |
| - Startup | Environment Variables<br>and Recovery<br>Startup and recovery options tell your computer how to start<br>and what to do if an error causes your computer to stop.<br>Startup and Recovery |
| - Startup | Environment Variables<br>and Recovery<br>Startup and recovery options tell your computer how to start<br>and what to do if an error causes your computer to stop.<br>Startup and Recovery |

4. [System Variables] の下の [CLASSPATH] を強調表示します。

| Variable                                   | Value                                                                                                    |  |  |  |
|--------------------------------------------|----------------------------------------------------------------------------------------------------|--|--|--|
| include<br>lib<br>MSDevDir<br>PATH<br>TEMP | Iude       C:\Program Files\Microsoft Visual Studio         C:\Program Files\Microsoft Visual Studio         DevDir       C:\Program Files\Microsoft Visual Studio         TH       C:\Program Files\Microsoft Visual Studio         MP       C:\Documents and Settings\Administrat |  |  |  |
|                                            |                                                                                                    |  |  |  |
| ystem variables                            | New Edit Delete                                                                                                    |  |  |  |
| ystem variables                            | New Edit Delete                                                                                                    |  |  |  |
| ystem variables                            | New     Edit     Delete       Value                                                                                                    |  |  |  |

5. [Edit] をクリックします。 上記のすべてのエントリがセミコロン (;) で区切って表示される

| cuic system varia       | DIE                                      | <u></u> |  |  |
|-------------------------|------------------------------------------|---------|--|--|
|                         |                                          |         |  |  |
| Variable <u>N</u> ame:  | CLASSPATH                                |         |  |  |
| Variable <u>V</u> alue: | otification.jar;C:\WINNT\Java\Lib\Xerces |         |  |  |
|                         | ОК                                       | Cancel  |  |  |

はずです。

- 6. [Variable Value] フィールドに表示されないエントリをセミコロン(;)で区切って追加しま す。 [OK] をクリックします。
- 7. システムを再起動します。

# <u>解決策2</u>

ソリューション 1 に従い、適切な CLASSPATH エントリがあるかどうかを確認します。 不足し ている CLASSPATH エントリがあることを見つけた場合、それらを個別に追加する代わりに、同 ーバージョンの Cisco CRA を再インストールできます。 これにより CLASSPATH エントリが自 動的に追加されます。

# <u>解決策3</u>

win-OS-Upgrade.2000-2-3spH にアップグレードする際の既知のバグもあります。 前述と同様の 問題が生じます。 詳細および回避策については、Cisco Bug ID <u>CSCea24526</u> を参照してくださ い

注: このバグは <u>2.2.5 SP B</u> で修正されています。

#### TAC ケース作成前

• CLASSPATH エントリ: [Start] > [Run] > [CMD] に移動し、コマンド プロンプトを開きます。 コマンド プロンプト ウィンドウで、コマンド セットを入力します。 出力をコピーして、テ キスト ファイルに貼り付けます。

| Select C:\WINNT\System32\cmd.exe                                              | . 🗆 🗙 |
|-------------------------------------------------------------------------------|-------|
| Microsoft Windows 2000 [Version 5.00.2195]                                    |       |
| (C) Copyright 1985-2000 Microsoft Corp.                                       | 1000  |
|                                                                               |       |
| C:\>set                                                                       |       |
| ALLUSERSPFOFILE=C:\Documents and Settings\All Users                           |       |
| APPDATA=C:\Documents and Settings\Administrator\Application Data              |       |
| APPSROOT=C:\Program Files\wfavuid                                             |       |
| CATALINA_HOME=C:\PROGRA~1\Apache_Tomcat4.0.4                                  |       |
| Classpath=;C:\WINNT\java\lib\jtapi.jar;C:\Winnt\java\lib\jtracing.jar;C:\Winn | t\j   |
| ava\lib\ldapbp.jar;C:\Winnt\java\lib\DirUserNotification.jar;C:\Winnt\java\li | b\D   |
| irUser.jar;C:\VINNT\Java\Lib\DirUser.jar;C:\VINNT\Java\Lib\Xerces.jar;C:\VINN | T\J   |
| ava\Lib\DirUserNotification.jar;;C:\Program Files\wfavuid\collections.jar;C:\ | Pro   |
| gram Files\wfavvid\rmi.zip;C:\Program Files\wfavvid\providerutil.jar;C:\Progr | am    |
| Files\wfavvid\jndi.jar;C:\Program Files\wfavvid\ldap.jar;C:\Program Files\wfa | vvi   |
| d\xalan.jar;C:\Program Files\wfavvid\xerces.jar;C:\Program Files\wfavvid\Cisc | o Bu  |
| lkJar.jar;C:\Program_Files\wfavvid\alarn.jar;c:\inetpub\wwwroot\AppAdmin\repo | rti   |
| ng\lib\rmiswing.jar;C:\Taps;                                                  |       |
| CLIENTNAME=MTIRYAKI-W2K                                                       |       |
| CommonProgramFiles=C:\Program Files\Common Files                              |       |
| COMPUTERNAME=RAMSTEIN                                                         |       |
| Conspec=C:\WINNI\system32\cnd.exe                                             |       |
| DCDCONFIG-C:\dcdsrvr\run\dcx500\config                                        |       |
| UCASOBILIA-C- ACCESPUP                                                        |       |
| NOMEDATUSE-C.                                                                 |       |
| Iono Homeres and Settings Authinistrator                                      |       |
| LOCONSERIER=\\ RAMSTEIN                                                       |       |
| NUMBER OF PROCESSORS=1                                                        |       |
| OS=Vindows NT                                                                 |       |
| Os2LibPath=C:\VINNT\system32\os2\dll:                                         |       |
| Path=C:\WINNT\system32:C:\WINNI:C:\WINNT\System32\Wbem:c:\sti;c:\cuguti1:c:\u | til   |
| s;C:\MSSQL7\BINN;C:\WINNT\bin;C:\dcdsrvr\bin;C:\dcdsrvr\lib;C:\Program Files\ | Cis   |
| co\bin;C:\Program Files\Cisco\AlarmService;C:\CiscoWebs\BAT\TAPS\bin;C:\Cisco | Web   |
| s\BAT\TAPS;                                                                   |       |
| PATHEXT=.COM;.EXE;.BAT;.CMD;.UES;.UBE;.JS;.JSE;.WSF;.WSH                      |       |
| PROCESSOR_ARCHITECTURE=x86                                                    |       |
| PROCESSOR_IDENTIFIER=x86 Family 6 Model 8 Stepping 3, GenuineIntel            |       |
| PROCESSOR_LEUEL=6                                                             |       |
| PROCESSOR_REUISION=0803                                                       |       |
| ProgramFiles=G:\Program Files                                                 |       |
| PROMPT=SPSG                                                                   |       |
| SESSIONHME=RDP-Icp#1                                                          |       |
| Systemprive=C:                                                                |       |
| Systembol-G-VIIMI                                                             |       |
|                                                                               |       |
| III CEDAMAIN-DAMETINI I LIGGALA I VIENDVI                                     |       |
|                                                                               |       |
| USERPROFILE=C:\Documents and Settings\Administrator                           |       |
| windir=C:\WINNT                                                               |       |
|                                                                               |       |
| C:N>_                                                                         |       |
|                                                                               | -     |

・発生しているエラーメッセージの画面を印刷します。

関連情報

・<u>会議ソフトウェア</u>

- 音声に関する技術サポート
- <u>音声とユニファイド コミュニケーションに関する製品サポート</u>
- <u>Cisco IP Telephony のトラブルシューティング</u>
- <u>テクニカル サポートとドキュメント Cisco Systems</u>